## Si applica a: Outlook 2013

| PER                                                                                                    | PREMERE                                               |  |
|----------------------------------------------------------------------------------------------------|-------------------------------------------------------|--|
| Spostamenti di base                                                                                                    |                                                       |  |
| Passare alla Posta elettronica.                                                                                                    | CTRL+1                                                |  |
| Passare al Calendario.                                                                                                    | CTRL+2                                                |  |
| Passare ai Contatti.                                                                                                    | CTRL+3                                                |  |
| Passare alle Attività.                                                                                                    | CTRL+4                                                |  |
| Passare alle Note.                                                                                                    | CTRL+5                                                |  |
| Passare all'Elenco cartelle nel riquadro cartelle.                                                                                                    | CTRL+6                                                |  |
| Passare ai Collegamenti.                                                                                                    | CTRL+7                                                |  |
| Passare al messaggio successivo (con il messaggio aperto).                                                                                                    | CTRL+PUNTO                                            |  |
| Tornare al messaggio precedente (con il messaggio aperto).                                                                                                    | CTRL+VIRGOLA                                          |  |
| Spostarsi tra il riquadro cartelle, la finestra principale di Outlook, il riquadro di lettura e la barra Da fare.                                                                                                  | CTRL+MAIUSC+TAB o<br>MAIUSC+TAB                       |  |
| Spostarsi tra la finestra di Outlook, i riquadri più piccoli nel riquadro cartelle, il riquadro di lettura e le sezioni della barra Da fare.                                                                       | ТАВ                                                   |  |
| Spostarsi tra la finestra di Outlook, i riquadri più piccoli nel riquadro cartelle, il riquadro di lettura e le sezioni della barra Da fare e visualizzare i tasti di scelta nella barra multifunzione di Outlook. | F6                                                    |  |
| Spostare le righe delle intestazioni di messaggio nel riquadro cartelle o in un messaggio aperto.                                                                                                    | CTRL+TAB                                              |  |
| Spostarsi all'interno del riquadro cartelle.                                                                                                    | Tasti di direzione                                    |  |
| Passare a un'altra cartella.                                                                                                    | CTRL+Y                                                |  |
| Passare alla casella Cerca.                                                                                                    | F3 o CTRL+E                                           |  |
| Tornare al messaggio precedente nel riquadro di lettura.                                                                                                    | ALT+FRECCIA SU o<br>CTRL+VIRGOLA o ALT+PGSU           |  |
| Spostarsi in basso in una pagina nel riquadro di lettura.                                                                                                    | BARRA SPAZIATRICE                                     |  |
| Spostarsi in alto in una pagina nel riquadro di lettura.                                                                                                    | MAIUSC+BARRA SPAZIATRICE                              |  |
| Comprimere o espandere un gruppo nell'elenco di messaggi di posta elettronica.                                                                                                    | FRECCIA SINISTRA o FRECCIA<br>DESTRA, rispettivamente |  |
| Tornare alla visualizzazione precedente nella finestra principale di Outlook.                                                                                                    | ALT+B 0 ALT+FRECCIA<br>SINISTRA                       |  |
| Passare alla visualizzazione successiva nella finestra principale di Outlook.                                                                                                    | ALT+FRECCIA DESTRA                                    |  |
| Selezionare la barra informazioni e, se disponibile, visualizzare il menu di comandi.                                                                                                    | CTRL+MAIUSC+W                                         |  |
| Ricerca                                                                                                    |                                                       |  |
| Trovare un messaggio o un altro elemento.                                                                                                    | CTRL+E                                                |  |
| Cancellare i risultati della ricerca.                                                                                                    | ESC                                                   |  |
| Espandere la ricerca per includere Tutti gli elementi di posta, Tutti gli elementi dei calendari o Tutti gli elementi dei contatti, a seconda del modulo in cui ci si trova.                                       | CTRL+ALT+A                                            |  |
| Utilizzare la Ricerca avanzata.                                                                                                    | CTRL+MAIUSC+F                                         |  |

| Cercare testo all'interno di un elemento aperto.       F4         Trovare e sostituire testo, simboli o alcuni comandi di formattazione       CTERLELLI |       |
|----------------------------------------------------------------------------------------------------|-------|
| Trovare e sostituire testo, simboli o alcuni comandi di formattazione                                                                                   |       |
| nel riquadro di lettura.                                                                                                    |       |
| Espandere la ricerca per includere elementi della cartella corrente. CTRL+ALT+K                                                                         |       |
| Espandere la ricerca per includere sottocartelle. CTRL+ALT+Z                                                                                            |       |
| Contrassegni                                                                                                    |       |
| Aprire la finestra di dialogo Contrassegna per il completamento per assegnare<br>un contrassegno.                                                       |       |
| Categorie a colori                                                                                                    |       |
| Eliminare la categoria selezionata dall'elenco nella finestra di dialogo Categorie ALT+D                                                                |       |
| Creazione di un elemento o di un file                                                                                                    |       |
| Creare un appuntamento.                                                                                                    |       |
| Creare un contatto.                                                                                                    |       |
| Creazione di una lista di distribuzione. CTRL+MAIUSC+L                                                                                                  |       |
| Creare un fax. CTRL+MAIUSC+X                                                                                                    |       |
| Creare una cartella. CTRL+MAIUSC+E                                                                                                    |       |
| Creare una convocazione di riunione. CTRL+MAIUSC+Q                                                                                                    |       |
| Creare un messaggio. CTRL+MAIUSC+M                                                                                                    |       |
| Creare una nota. CTRL+MAIUSC+N                                                                                                    |       |
| Creare un documento di Microsoft Office. CTRL+MAIUSC+H                                                                                                  |       |
| Inserire un elemento nella cartella corrente. CTRL+MAIUSC+S                                                                                             |       |
| Inserire una risposta nella cartella corrente.                                                                                                    |       |
| Creare una cartella ricerche. CTRL+MAIUSC+P                                                                                                    |       |
| Creare un'attività.                                                                                                    |       |
| Creare una richiesta di attività.                                                                                                    |       |
| Comandi per la maggior parte delle opzioni                                                                                                    |       |
| Salvare (ad eccezione che in Attività).                                                                                                    | 2     |
| Salvare e chiudere (ad eccezione che in Posta). ALT+S                                                                                                   |       |
| Salvare con nome (solo in Posta).                                                                                                    |       |
| Annullare. CTRL+Z o ALT+BACK                                                                                                    | SPACE |
| Eliminare un elemento.                                                                                                    |       |
| Stampare. CTRL+P                                                                                                    |       |
| Copiare un elemento. CTRL+MAIUSC+Y                                                                                                    |       |
| Spostare un elemento. CTRL+MAIUSC+V                                                                                                    |       |
| Controllare i nomi.                                                                                                    |       |
| Eseguire il controllo ortografico.                                                                                                    |       |
| Contrassegnare per il completamento.                                                                                                    |       |
| Inoltrare. CTRL+F                                                                                                    |       |
| Inviare, inserire o invitare. ALT+S                                                                                                    |       |

| Attivare la modifica in un campo, con l'eccezione della visualizzazione per icone e di Posta. | F2                                                                                                  |
|-----------------------------------------------------------------------------------------------|----------------------------------------------------------------------------------------------------|
| Allineare il testo a sinistra.                                                                | CTRL+L                                                                                              |
| Centrare il testo.                                                                            | CTRL+E                                                                                              |
| Allineare il testo a destra.                                                                  | CTRL+R                                                                                              |
| Posta elettronica                                                                             |                                                                                                    |
| Passare alla cartella Posta in arrivo.                                                        | CTRL+MAIUSC+I                                                                                       |
| Passare alla cartella Posta in uscita.                                                        | CTRL+MAIUSC+O                                                                                       |
| Scegliere l'account da utilizzare per inviare un messaggio.                                   | CTRL+TAB (con lo stato attivo<br>nella casella A), quindi TAB per<br>spostarsi sul pulsante Account |
| Controllare i nomi.                                                                           | CTRL+K                                                                                              |
| Inviare.                                                                                      | ALT+S                                                                                               |
| Rispondere a un messaggio.                                                                    | CTRL+R                                                                                              |
| Rispondere a tutti i contatti inclusi in un messaggio.                                        | CTRL+MAIUSC+R                                                                                       |
| Rispondere con una richiesta di riunione.                                                     | CTRL+ALT+S                                                                                          |
| Inoltrare un messaggio.                                                                       | CTRL+F                                                                                              |
| Contrassegnare un messaggio come attendibile.                                                 | CTRL+ALT+J                                                                                          |
| Visualizzare il contenuto esterno bloccato di un messaggio.                                   | CTRL+MAIUSC+I                                                                                       |
| Inserire un elemento in una cartella.                                                         | CTRL+MAIUSC+F1                                                                                      |
| Applicare lo stile Normale.                                                                   | CTRL+MAIUSC+N                                                                                       |
| Controllare l'arrivo di nuovi messaggi.                                                       | CTRL+M o F9                                                                                         |
| Passare al messaggio precedente.                                                              | FRECCIA SU                                                                                          |
| Passare al messaggio successivo.                                                              | FRECCIA GIÙ                                                                                         |
| Creare un messaggio (da Posta).                                                               | CTRL+N                                                                                              |
| Creare un messaggio (da una qualsiasi visualizzazione di Outlook).                            | CTRL+MAIUSC+M                                                                                       |
| Aprire un messaggio ricevuto.                                                                 | CTRL+O                                                                                              |
| Eliminare e ignorare una conversazione.                                                       | CTRL+MAIUSC+D                                                                                       |
| Aprire la Rubrica.                                                                            | CTRL+MAIUSC+B                                                                                       |
| Aggiungere un contrassegno rapido a un messaggio non aperto.                                  | INS                                                                                                 |
| Visualizzare la finestra di dialogoContrassegna per il completamento.                         | CTRL+MAIUSC+G                                                                                       |
| Contrassegnare un messaggio come già letto.                                                   | CTRL+Q                                                                                              |
| Contrassegnare un messaggio come da leggere.                                                  | CTRL+U                                                                                              |
| Aprire il suggerimento messaggio nel messaggio selezionato.                                   | CTRL+MAIUSC+W                                                                                       |
| Trovare o sostituire.                                                                         | F4                                                                                                  |
| Trovare l'elemento successivo.                                                                | MAIUSC+F4                                                                                           |
| Inviare.                                                                                      | CTRL+INVIO                                                                                          |
| Stampare.                                                                                     | CTRL+P                                                                                              |
| Inoltrare.                                                                                    | CTRL+F                                                                                              |
| Inoltrare come allegato.                                                                      | CTRL+ALT+F                                                                                          |
| Visualizzare le proprietà per l'elemento selezionato.                                         | ALT+INVIO                                                                                           |
|                                                                                               |                                                                                                    |

| Creare un MMS                                                                            | CTRL+MAIUSC+U                              |
|------------------------------------------------------------------------------------------|--------------------------------------------|
| Contrassegnare per il download.                                                          | CTRL+ALT+M                                 |
| Cancellare il contrassegno per il download.                                              | CTRL+ALT+U                                 |
| Visualizzare lo stato di invio/ricezione.                                                | CTRL+B (quando invio/ricezione è in corso) |
| Calendario                                                                               |                                            |
| Creare un appuntamento (da Calendario).                                                  | CTRL+N                                     |
| Creare un appuntamento (da una qualsiasi visualizzazione di Outlook).                    | CTRL+MAIUSC+A                              |
| Creare una convocazione di riunione.                                                     | CTRL+MAIUSC+Q                              |
| Inoltrare un appuntamento o una riunione.                                                | CTRL+F                                     |
| Rispondere a una richiesta di convocazione con un messaggio                              | CTRL+R                                     |
| Rispondere con un messaggio a tutti i contatti inclusi in una richiesta di convocazione. | CTRL+MAIUSC+R                              |
| Visualizzare 1 giorno nel calendario.                                                    | ALT+1                                      |
| Visualizzare 2 giorni nel calendario.                                                    | ALT+2                                      |
| Visualizzare 3 giorni nel calendario.                                                    | ALT+3                                      |
| Visualizzare 4 giorni nel calendario.                                                    | ALT+4                                      |
| Visualizzare 5 giorni nel calendario.                                                    | ALT+5                                      |
| Visualizzare 6 giorni nel calendario.                                                    | ALT+6                                      |
| Visualizzare 7 giorni nel calendario.                                                    | ALT+7                                      |
| Visualizzare 8 giorni nel calendario.                                                    | ALT+8                                      |
| Visualizzare 9 giorni nel calendario.                                                    | ALT+9                                      |
| Visualizzare 10 giorni nel calendario.                                                   | ALT+0                                      |
| Passare a una data.                                                                      | CTRL+G                                     |
| Passare alla visualizzazione Mese.                                                       | ALT+SEGNO UGUALE (=) o<br>CTRL+ALT+4       |
| Passare al giorno successivo.                                                            | CTRL+FRECCIA DESTRA                        |
| Passare alla settimana successiva.                                                       | ALT+FRECCIA GIÙ                            |
| Passare al mese successivo.                                                              | ALT+PGGIÙ                                  |
| Passare al giorno precedente.                                                            | CTRL+FRECCIA SINISTRA                      |
| Passare alla settimana precedente .                                                      | ALT+FRECCIA SU                             |
| Passare al mese precedente.                                                              | ALT+PGSU                                   |
| Passare all'inizio della settimana                                                       | ALT+HOME                                   |
| Passare alla fine della settimana                                                        | ALT+FINE                                   |
| Passare alla visualizzazione Settimana completa.                                         | ALT+SEGNO MENO (-) o<br>CTRL+ALT+3         |
| Passare alla visualizzazione Settimana lavorativa.                                       | CTRL+ALT+2                                 |
| Andare all'appuntamento precedente.                                                      | CTRL+VIRGOLA o<br>CTRL+MAIUSC+VIRGOLA      |
| Andare all'appuntamento successivo.                                                      | CTRL+PUNTO o<br>CTRL+MAIUSC+PUNTO          |
| Impostare la ricorrenza per una riunione o un appuntamento aperto.                       | CTRL+G                                     |

| Contatti                                                                                                    |                     |
|----------------------------------------------------------------------------------------------------|---------------------|
| Eseguire una nuova chiamata.                                                                                          | CTRL+MAIUSC+D       |
| Trovare un contatto o un altro elemento (Cerca).                                                                      | F3 o CTRL+E         |
| Immettere un nome nella casella Cerca nelle rubriche.                                                                 | F11                 |
| Nella visualizzazione tabella o elenco di Contatti, passare al primo contatto che inizia con una determinata lettera. | MAIUSC+lettera      |
| Selezionare tutti i contatti.                                                                                         | CTRL+A              |
| Creare un messaggio con il contatto selezionato come oggetto.                                                         | CTRL+F              |
| Creare un contatto (da Contatti).                                                                                     | CTRL+N              |
| Creare un contatto (da una qualsiasi visualizzazione di Outlook).                                                     | CTRL+MAIUSC+C       |
| Aprire un modulo per i contatti per il contatto selezionato.                                                          | CTRL+O              |
| Creare una lista di distribuzione.                                                                                    | CTRL+MAIUSC+L       |
| Stampare.                                                                                                    | CTRL+P              |
| Aggiornare un elenco di membri di liste di distribuzione.                                                             | F5                  |
| Passare a un'altra cartella.                                                                                          | CTRL+Y              |
| Aprire la Rubrica.                                                                                                    | CTRL+MAIUSC+B       |
| Utilizzare la Ricerca avanzata.                                                                                       | CTRL+MAIUSC+F       |
| Con un contatto aperto, aprire il contatto successivo nell'elenco.                                                    | CTRL+MAIUSC+PUNTO   |
| Cercare un contatto.                                                                                                  | F11                 |
| Chiudere un contatto.                                                                                                 | ESC                 |
| Inviare un fax al contatto selezionato.                                                                               | CTRL+MAIUSC+X       |
| Aprire la finestra di dialogo Indirizzo.                                                                              | ALT+D               |
| Nel modulo di un contatto, in Internet, visualizzare l'indirizzo Posta elettronica<br>1.                              | ALT+MAIUSC+1        |
| Nel modulo di un contatto, in Internet, visualizzare l'indirizzo Posta elettronica<br>2.                              | ALT+MAIUSC+2        |
| Nel modulo di un contatto, in Internet, visualizzare l'indirizzo Posta elettronica 3.                                 | ALT+MAIUSC+3        |
| Nella finestra di dialogo dei biglietti da visita elettronici                                                         |                     |
| Aprire l'elenco Aggiungi.                                                                                             | ALT+A               |
| Selezionare un testo nella casella Etichetta quando viene selezionato il campo con una etichetta assegnata            | ALT+B               |
| Aprire la finestra di dialogo Aggiungi immagine biglietto da visita.                                                  | ALT+C               |
| Posizionare il cursore all'inizio della casella Modifica.                                                             | ALT+E               |
| Selezionare la casella Campi.                                                                                         | ALT+F               |
| Selezionare l'elenco a discesa Allineamento immagine.                                                                 | ALT+G               |
| Selezionare la tavolozza di colori per lo sfondo.                                                                     | ALT+K, quindi INVIO |
| Selezionare l'elenco a discesa Layout.                                                                                | ALT+L               |
| Rimuovere un campo selezionato dalla casella Campi.                                                                   | ALT+R               |
| Attività                                                                                                    |                     |
| Accettare una richiesta di attività.                                                                                  | ALT+C               |
| Rifiutare una richiesta di attività.                                                                                  | ALT+D               |

| Trovare un'attività o un altro elemento.                                            | CTRL+E                                                   |
|-------------------------------------------------------------------------------------|----------------------------------------------------------|
| Aprire la finestra di dialogo Vai alla cartella.                                    | CTRL+Y                                                   |
| Creare un'attività (da Attività).                                                   | CTRL+N                                                   |
| Creare un'attività (da una qualsiasi visualizzazione di Outlook).                   | CTRL+MAIUSC+K                                            |
| Aprire un elemento selezionato.                                                     | CTRL+O                                                   |
| Stampare un elemento selezionato.                                                   | CTRL+P                                                   |
| Selezionare tutti gli elementi.                                                     | CTRL+A                                                   |
| Eliminare l'elemento selezionato.                                                   | CTRL+D                                                   |
| Inviare un'attività come allegato.                                                  | CTRL+F                                                   |
| Creare una richiesta di attività.                                                   | CTRL+MAIUSC+ALT+U                                        |
| Spostarsi tra il riquadro cartelle, l'elenco Attività e la barra Da fare.           | TAB o MAIUSC+TAB                                         |
| Annullare l'ultima azione.                                                          | CTRL+Z                                                   |
| Contrassegnare un elemento come completato.                                         | INS                                                      |
| Formattazione del testo                                                             |                                                          |
| Visualizzare il menu Formato.                                                       | ALT+O                                                    |
| Visualizzare la finestra di dialogo Carattere.                                      | CTRL+MAIUSC+P                                            |
| Modificare la combinazione di caratteri maiuscoli e minuscoli di testo selezionato. | MAIUSC+F3                                                |
| Formattare lettere in minuscolo.                                                    | CTRL+MAIUSC+K                                            |
| Formattare lettere in grassetto.                                                    | CTRL+B                                                   |
| Aggiungere un elenco puntato.                                                       | CTRL+MAIUSC+L                                            |
| Formattare lettere in corsivo.                                                      | CTRL+I                                                   |
| Aumentare il rientro del testo.                                                     | CTRL+T                                                   |
| Diminuire il rientro del testo.                                                     | CTRL+MAIUSC+T                                            |
| Applicare l'allineamento a sinistra.                                                | CTRL+L                                                   |
| Centrare il testo.                                                                  | CTRL+E                                                   |
| Applicare l'effetto sottolineato.                                                   | CTRL+U                                                   |
| Aumentare la dimensione del carattere.                                              | CTRL+] o CTRL+MAIUSC+>                                   |
| Diminuire la dimensione del carattere.                                              | CTRL+[ o CTRL+MAIUSC+<                                   |
| Tagliare.                                                                           | CTRL+X o MAIUSC+CANC                                     |
|                                                                                     | CTRL+C o CTRL+INS                                        |
| Copiare.                                                                            | NOTA CTRL+INS non è disponibile nel riquadro di lettura. |
| Incollare.                                                                          | CTRL+V o MAIUSC+INS                                      |
| Cancellare la formattazione.                                                        | CTRL+MAIUSC+Z o<br>CTRL+BARRA SPAZIATRICE                |
| Eliminare la parola successiva.                                                     | CTRL+MAIUSC+H                                            |
| Estendere un paragrafo in modo che rientri nei margini.                             | CTRL+MAIUSC+J                                            |
| Applicare gli stili.                                                                | CTRL+MAIUSC+S                                            |
| Creare un rientro sporgente.                                                        | CTRL+T                                                   |
|                                                                                     |                                                          |

| Inserire un collegamento ipertestuale.                                                                                                    | CTRL+K                                                           |  |
|----------------------------------------------------------------------------------------------------|------------------------------------------------------------------|--|
| Allineare un paragrafo a sinistra.                                                                                                    | CTRL+L                                                           |  |
| Allineare un paragrafo a destra.                                                                                                    | CTRL+R                                                           |  |
| Ridurre un rientro sporgente.                                                                                                    | CTRL+MAIUSC+T                                                    |  |
| Rimuovere la formattazione di un paragrafo.                                                                                                    | CTRL+Q                                                           |  |
| Aggiunta di informazioni Web agli elementi                                                                                                    |                                                                  |  |
| Modificare un URL nel testo di un elemento.                                                                                                    | Tenere premuto CTRL e far clic col pulsante del mouse.           |  |
| Inserire un collegamento ipertestuale.                                                                                                    | CTRL+K                                                           |  |
| Stampa                                                                                                    |                                                                  |  |
| Aprire la scheda Stampa nella visualizzazione Backstage.                                                                                                    | Premere ALT+F e quindi premere<br>P                              |  |
| Per stampare un elemento in una finestra aperta.                                                                                                    | ALT+F, premere P, quindi premere<br>F e infine 1                 |  |
| Aprire la finestra di dialogo Imposta pagina da Anteprima di stampa.                                                                                                    | ALT+S o ALT+U                                                    |  |
| Per selezionare una stampante da Anteprima di stampa.                                                                                                    | ALT+F, premere P e quindi I                                      |  |
| Per utilizzare il comando Definisci stili di stampa.                                                                                                    | ALT+F, premere P e quindi L                                      |  |
| Per aprire Opzioni di stampa.                                                                                                    | ALT+F, premere P e quindi R                                      |  |
| Invio/ricezione                                                                                                    |                                                                  |  |
| Consente di avviare l'invio e la ricezione per tutti i gruppi di invio/ricezione<br>definiti selezionandoIncludi gruppo in invio/ricezione (F9). Sono inclusi<br>intestazioni, elementi interi, cartelle specificate, elementi dalle dimensioni<br>inferiori ai valori impostati o qualsiasi combinazione definita in precedenza. | F9                                                               |  |
| Avviare l'invio e la ricezione per la cartella corrente in modo da recuperare gli elementi interi, inclusi intestazione, elemento e tutti gli allegati.                                                                                                    | MAIUSC+F9                                                        |  |
| Avviare un'operazione di invio/ricezione.                                                                                                    | CTRL+M                                                           |  |
| Definire gruppi di invio/ricezione.                                                                                                    | CTRL+ALT+S                                                       |  |
| Visual Basic Editor                                                                                                    |                                                                  |  |
| Aprire Visual Basic Editor                                                                                                    | ALT+F11                                                          |  |
| Macro                                                                                                    |                                                                  |  |
| Riprodurre una macro.                                                                                                    | ALT+F8                                                           |  |
| Moduli                                                                                                    |                                                                  |  |
| Creare un modulo di InfoPath.                                                                                                    | Fare clic su una cartella di<br>InfoPath, quindi premere CTRL+N. |  |
| Scegliere un modulo di Microsoft InfoPath.                                                                                                    | CTRL+MAIUSC+ALT+T                                                |  |
| Visualizzazioni                                                                                                    |                                                                  |  |
| Visualizzazione Tabella                                                                                                    |                                                                  |  |
| Aprire un elemento.                                                                                                    | INVIO                                                            |  |
| Selezionare tutti gli elementi.                                                                                                    | CTRL+A                                                           |  |
| Passare all'elemento posizionato nella parte inferiore dello schermo.                                                                                                    | PGGIÙ                                                            |  |
| Passare all'elemento posizionato nella parte superiore dello schermo.                                                                                                    | PGSU                                                             |  |
| Aggiungere o rimuovere la selezione di un elemento in un gruppo di elementi                                                                                                    | MAIUSC+FRECCIA SU o                                              |  |

| selezionati.                                                                                                    | MAIUSC+FRECCIA GIÙ, rispettivamente                                                          |  |
|----------------------------------------------------------------------------------------------------|----------------------------------------------------------------------------------------------|--|
| Selezionare l'elemento successivo o precedente senza estendere la selezione.                                                      | CTRL+FRECCIA SU o<br>CTRL+FRECCIA GIÙ,<br>rispettivamente                                    |  |
| Selezionare o deselezionare l'elemento attivo.                                                                                    | CTRL+BARRA SPAZIATRICE                                                                       |  |
| Con un gruppo selezionato                                                                                                    |                                                                                              |  |
| Espandere un singolo gruppo selezionato.                                                                                          | FRECCIA DESTRA                                                                               |  |
| Comprimere un singolo gruppo selezionato.                                                                                         | FRECCIA SINISTRA                                                                             |  |
| Selezionare il gruppo precedente.                                                                                                 | FRECCIA SU                                                                                   |  |
| Selezionare il gruppo successivo.                                                                                                 | FRECCIA GIÙ                                                                                  |  |
| Selezionare il primo gruppo.                                                                                                    | HOME                                                                                         |  |
| Selezionare l'ultimo gruppo.                                                                                                    | FINE                                                                                         |  |
| Selezionare il primo elemento visualizzato di un gruppo espanso oppure il primo elemento a destra non visualizzato nello schermo. | FRECCIA DESTRA                                                                               |  |
| Visualizzazione Giorno/Settimana/Mese del calendario                                                                              | ·                                                                                            |  |
| Visualizzare da 1 a 9 giorni.                                                                                                    | ALT+tasto corrispondente al numero di giorni                                                 |  |
| Visualizzare 10 giorni.                                                                                                    | ALT+0 (zero)                                                                                 |  |
| Passare alla visualizzazione per settimana.                                                                                       | ALT+MENO                                                                                     |  |
| Passare alla visualizzazione per mese.                                                                                            | ALT+=                                                                                        |  |
| Spostarsi tra Calendario, Blocco note attività ed Elenco cartelle.                                                                | CTRL+TAB o F6                                                                                |  |
| Selezionare l'appuntamento precedente.                                                                                            | MAIUSC+TAB                                                                                   |  |
| Passare al giorno precedente.                                                                                                    | FRECCIA SINISTRA                                                                             |  |
| Passare al giorno successivo.                                                                                                    | FRECCIA DESTRA                                                                               |  |
| Passare allo stesso giorno della settimana successiva.                                                                            | ALT+FRECCIA GIÙ                                                                              |  |
| Passare allo stesso giorno della settimana precedente.                                                                            | ALT+FRECCIA SU                                                                               |  |
| Visualizzazione Giorno                                                                                                    |                                                                                              |  |
| Selezionare l'ora di inizio della giornata lavorativa.                                                                            | HOME                                                                                         |  |
| Selezionare l'ora di fine della giornata lavorativa.                                                                              | FINE                                                                                         |  |
| Selezionare l'intervallo di tempo precedente.                                                                                     | FRECCIA SU                                                                                   |  |
| Selezionare l'intervallo di tempo successivo.                                                                                     | FRECCIA GIÙ                                                                                  |  |
| Selezionare l'intervallo di tempo visualizzato nella parte superiore dello schermo.                                               | PGSU                                                                                         |  |
| Selezionare l'intervallo di tempo visualizzato nella parte inferiore dello schermo.                                               | PGGIÙ                                                                                        |  |
| Aumentare o ridurre il tempo selezionato.                                                                                         | MAIUSC+FRECCIA SU o<br>MAIUSC+FRECCIA GIÙ,<br>rispettivamente                                |  |
| Spostare un appuntamento.                                                                                                    | Con il cursore nell'appuntamento,<br>ALT+FRECCIA SU o<br>ALT+FRECCIA GIÙ,<br>rispettivamente |  |
|                                                                                                    | Con il cursore nell'appuntamento,                                                            |  |

| Modificare l'ora di inizio o di fine di un appuntamento.                                                           | ALT+MAIUSC+FRECCIA SU o<br>ALT+MAIUSC+FRECCIA GIÙ,<br>rispettivamente                                           |
|----------------------------------------------------------------------------------------------------|----------------------------------------------------------------------------------------------------|
| Spostare l'elemento selezionato allo stesso giorno della settimana successiva.                                     | ALT+FRECCIA GIÙ                                                                                                 |
| Spostare l'elemento selezionato allo stesso giorno della settimana precedente.                                     | ALT+FRECCIA SU                                                                                                  |
| Visualizzazione Settimana                                                                                          |                                                                                                    |
| Passare all'inizio delle ore lavorative per il giorno selezionato.                                                 | HOME                                                                                                    |
| Passare alla fine delle ore lavorative per il giorno selezionato.                                                  | FINE                                                                                                    |
| Salire di una pagina nel giorno selezionato.                                                                       | PGSU                                                                                                    |
| Scendere di una pagina nel giorno selezionato.                                                                     | PGGIÙ                                                                                                    |
| Modificare la durata dell'intervallo di tempo selezionato.                                                         | MAIUSC+FRECCIA SINISTRA,<br>FRECCIA DESTRA, FRECCIA<br>SU o FRECCIA GIÙ; oppure<br>MAIUSC+HOME o<br>MAIUSC+FINE |
| Visualizzazione Mese                                                                                               |                                                                                                    |
| Passare al primo giorno della settimana.                                                                           | HOME                                                                                                    |
| Passare allo stesso giorno della settimana nella pagina precedente.                                                | PGSU                                                                                                    |
| Passare allo stesso giorno della settimana nella pagina successiva.                                                | PGGIÙ                                                                                                    |
| Selezione data                                                                                                    |                                                                                                    |
| Passare al primo giorno della settimana corrente.                                                                  | ALT+HOME                                                                                                    |
| Passare all'ultimo giorno della settimana corrente.                                                                | ALT+FINE                                                                                                    |
| Passare allo stesso giorno della settimana precedente.                                                             | ALT+FRECCIA SU                                                                                                  |
| Passare allo stesso giorno della settimana successiva.                                                             | ALT+FRECCIA GIÙ                                                                                                 |
| Visualizzazione Biglietti da visita o visualizzazione Schede indirizzi                                             |                                                                                                    |
| Selezionare una scheda specifica dell'elenco.                                                                      | Una o più lettere del nome sotto il<br>quale è archiviata la scheda o del<br>campo di ordinamento               |
| Selezionare la scheda precedente.                                                                                  | FRECCIA SU                                                                                                    |
| Selezionare la scheda successiva.                                                                                  | FRECCIA GIÙ                                                                                                    |
| Selezionare la prima scheda dell'elenco.                                                                           | HOME                                                                                                    |
| Selezionare l'ultima scheda dell'elenco.                                                                           | FINE                                                                                                    |
| Selezionare la prima scheda della pagina corrente.                                                                 | PGSU                                                                                                    |
| Selezionare la prima scheda della pagina successiva.                                                               | PGGIÙ                                                                                                    |
| Selezionare la scheda più vicina della colonna successiva.                                                         | FRECCIA DESTRA                                                                                                  |
| Selezionare la scheda più vicina della colonna precedente.                                                         | FRECCIA SINISTRA                                                                                                |
| Selezionare o deselezionare la scheda attiva.                                                                      | CTRL+BARRA SPAZIATRICE                                                                                          |
| Estendere la selezione alla scheda precedente e deselezionare le schede successive al punto di selezione iniziale. | MAIUSC+FRECCIA SU                                                                                               |
| Estendere la selezione alla scheda successiva e deselezionare le schede precedenti il punto di selezione iniziale. | MAIUSC+FRECCIA GIÙ                                                                                              |
| Estendere la selezione alla scheda precedente indipendentemente dal punto di selezione iniziale.                   | CTRL+MAIUSC+FRECCIA SU                                                                                          |
|                                                                                                    |                                                                                                    |

| Estendere la selezione alla scheda successiva indipendentemente dal punto di selezione iniziale.                                                    | CTRL+MAIUSC+FRECCIA GIÙ                                                                     |
|----------------------------------------------------------------------------------------------------|---------------------------------------------------------------------------------------------|
| Estendere la selezione alla prima scheda dell'elenco.                                                                                               | MAIUSC+HOME                                                                                 |
| Estendere la selezione all'ultima scheda dell'elenco.                                                                                               | MAIUSC+FINE                                                                                 |
| Estendere la selezione alla prima scheda della pagina precedente.                                                                                   | MAIUSC+PGSU                                                                                 |
| Estendere la selezione all'ultima scheda dell'ultima pagina.                                                                                        | MAIUSC+PGGIÙ                                                                                |
| Spostamento tra i campi di una scheda aperta                                                                                                    |                                                                                             |
| Per utilizzare i tasti seguenti, verificare di aver selezionato un campo di una sche<br>aver selezionato la scheda fare clic sul campo desiderato.  | eda. Per selezionare un campo, dopo                                                         |
| Spostarsi al campo e al comando successivo.                                                                                                    | ТАВ                                                                                         |
| Spostarsi al campo e al comando precedente.                                                                                                    | MAIUSC+TAB                                                                                  |
| Chiudere la scheda attiva.                                                                                                    | INVIO                                                                                       |
| Spostamento tra i caratteri di un campo                                                                                                    |                                                                                             |
| Per utilizzare i tasti seguenti, verificare di aver selezionato un campo di una sche<br>aver selezionato la scheda, fare clic sul campo desiderato. | eda. Per selezionare un campo, dopo                                                         |
| Aggiungere una riga in un campo multilinea.                                                                                                    | INVIO                                                                                       |
| Spostarsi all'inizio di una riga.                                                                                                    | HOME                                                                                        |
| Spostarsi alla fine di una riga.                                                                                                    | FINE                                                                                        |
| Spostarsi all'inizio di un campo multilinea.                                                                                                    | PGSU                                                                                        |
| Spostarsi alla fine di un campo multilinea.                                                                                                    | PGGIÙ                                                                                       |
| Spostarsi alla riga precedente di un campo multilinea.                                                                                              | FRECCIA SU                                                                                  |
| Spostarsi alla riga successiva di un campo multilinea.                                                                                              | FRECCIA GIÙ                                                                                 |
| Spostarsi al carattere precedente in un campo.                                                                                                    | FRECCIA SINISTRA                                                                            |
| Spostarsi al carattere successivo in un campo.                                                                                                    | FRECCIA DESTRA                                                                              |
| Visualizzazione Cronologia (Attività)                                                                                                    |                                                                                             |
| Se è selezionato un elemento                                                                                                    |                                                                                             |
| Selezionare l'elemento precedente.                                                                                                    | FRECCIA SINISTRA                                                                            |
| Selezionare l'elemento successivo.                                                                                                    | FRECCIA DESTRA                                                                              |
| Selezionare diversi elementi consecutivi.                                                                                                    | MAIUSC+FRECCIA SINISTRA o<br>MAIUSC+FRECCIA DESTRA                                          |
| Selezionare diversi elementi non consecutivi.                                                                                                    | CTRL+FRECCIA<br>SINISTRA+BARRA<br>SPAZIATRICE o<br>CTRL+FRECCIA<br>DESTRA+BARRA SPAZIATRICE |
| Aprire gli elementi selezionati.                                                                                                    | INVIO                                                                                       |
| Selezionare il primo elemento di un gruppo oppure il primo elemento della cronologia se gli elementi non sono raggruppati.                          | НОМЕ                                                                                        |
| Selezionare l'ultimo elemento di un gruppo oppure l'ultimo elemento della cronologia se gli elementi non sono raggruppati.                          | FINE                                                                                        |
| Visualizzare, senza selezionarlo, il primo elemento di un gruppo oppure il primo elemento della cronologia se gli elementi non sono raggruppati.    | CTRL+HOME                                                                                   |
| Visualizzare, senza selezionarlo, l'ultimo elemento di un gruppo oppure l'ultimo                                                                    | CTRL+FINE                                                                                   |

| elemento della cronologia se gli elementi non sono raggruppati.                                                                   |                          |  |
|----------------------------------------------------------------------------------------------------|--------------------------|--|
| Se è selezionato un gruppo                                                                                                    |                          |  |
| Espandere il gruppo.                                                                                                    | INVIO o FRECCIA DESTRA   |  |
| Comprimere il gruppo.                                                                                                    | INVIO o FRECCIA SINISTRA |  |
| Selezionare il gruppo precedente.                                                                                                 | FRECCIA SU               |  |
| Selezionare il gruppo successivo.                                                                                                 | FRECCIA GIÙ              |  |
| Selezionare il primo gruppo della cronologia.                                                                                     | HOME                     |  |
| Selezionare l'ultimo gruppo della cronologia.                                                                                     | FINE                     |  |
| Selezionare il primo elemento visualizzato di un gruppo espanso oppure il primo elemento a destra non visualizzato nello schermo. | FRECCIA DESTRA           |  |
| Se è selezionata un'unità di tempo nella scala cronologica per i giorni                                                           |                          |  |
| Spostarsi indietro in incrementi di tempo equivalenti a quelli visualizzati nella scala cronologica.                              | FRECCIA SINISTRA         |  |
| Spostarsi in avanti in incrementi di tempo equivalenti a quelli visualizzati nella scala cronologica.                             | FRECCIA DESTRA           |  |
| Spostarsi tra la visualizzazione attiva, la barra Da fare e la ricerca.                                                           | TAB e MAIUSC+TAB         |  |

Per gli altri formati di visitare il sito : <u>www.downloadexcelfiles.com</u>

 $fonte \ originale: \ \underline{office.microsoft.com/it-it/outlook-help/scelte-rapide-da-tastiera-per-microsoft-outlook-2013-HA102606407.aspx}$